1

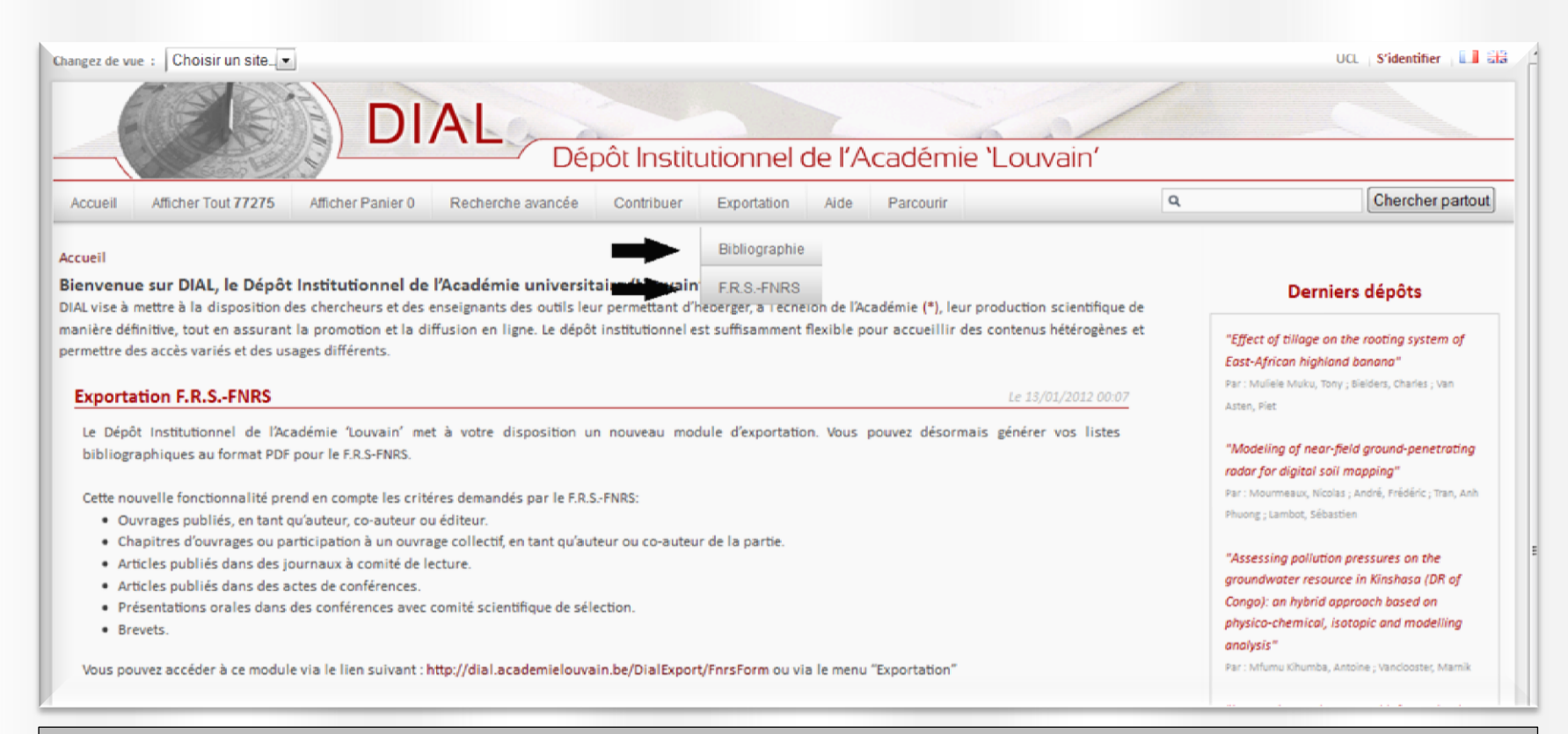

### Point de départ

Dans la barre de navigation, cliquez sur l'onglet Exportation. Deux choix s'offrent à vous :

#### > Bibliographie

Il s'agit d'un module « classique » de recherche, de sauvegarde et d'exportation bibliographique. Lorsque vous sélectionnez cette option, quatre types de bibliographie sont proposés : bibliographie par auteur, bibliographie par entité (sélection par entité et/ou sélection par plusieurs auteurs), par institution/pôle ou par financement. Vous pouvez choisir de sauvegarder immédiatement votre bibliographie ou de l'envoyer sur votre adresse mail sous différents formats (PDF, CSV, Excel, EndNote, BibTex [version bêta] ou lien HTML).

#### > F.R.S.-FNRS

Il s'agit d'un module d'exportation qui permet de générer vos bibliographies selon les normes du F.R.S-FNRS. Une fois les critères d'exportation sélectionnés, vous pouvez télécharger le fichier en format PDF.

**Remarque** : vous avez aussi la possibilité d'effectuer une exportation bibliographique à partir du panier.

| Ce                                                                                                    | e lien vous p                        | ermet de Bibliog                                                                                                    | raphie par auteur /                                                              | oar entité                                                                    |                                                                                          |
|----------------------------------------------------------------------------------------------------|--------------------------------------|----------------------------------------------------------------------------------------------------|----------------------------------------------------------------------------------|-------------------------------------------------------------------------------|------------------------------------------------------------------------------------------|
| co<br>ge                                                                                                    | ontacter par<br>estionnaires DIAL    | mail les                                                                                                    | *****                                                                            |                                                                               | 1. Choisir le type de bibliographie                                                      |
| Bibliographie par auteur                                                                                                    | Bibliographie par entité             | Bibliographie par identifiant(s) institut                                                                              | /pôle Bibliographie par financeme                                                | nt                                                                            |                                                                                          |
| Critères d'exportatio                                                                                                    | on 😣                                 |                                                                                                    |                                                                                  |                                                                               | Votre avis nous intéresse.                                                               |
| -Type de document                                                                                                    |                                      | -Auteur                                                                                                    |                                                                                  | — -Tri                                                                        |                                                                                          |
| Tous                                                                                                    |                                      | Bonnechère, Aurore                                                                                                    | Q,                                                                               | Type de Document                                                              | <ul> <li>Ascendant</li> </ul>                                                            |
| Article de périodique                                                                                                    |                                      | - Date                                                                                                    |                                                                                  | Date                                                                          | <ul> <li>Descendant</li> </ul>                                                           |
| Communication à un                                                                                                    | colloque                             | Année de début                                                                                                    | :                                                                                | <ul> <li>Titre</li> </ul>                                                     | <b></b>                                                                                  |
| Contribution à ouvrage                                                                                                    | e collectif                          | Appáo do fin                                                                                                    |                                                                                  |                                                                               | 2. Remplir les critères                                                                  |
| Document de travail                                                                                                    |                                      | Annee de lin                                                                                                    |                                                                                  |                                                                               | partie yous sélectionnez les                                                             |
| Preprint                                                                                                    |                                      | - Autro(s) critèro(s)                                                                                                  |                                                                                  |                                                                               | critères d'exportation                                                                   |
| Rapport                                                                                                    |                                      |                                                                                                    | eulement                                                                         |                                                                               | ];                                                                                       |
| 🔲 Thèse                                                                                                    |                                      | Peer-reviewed only                                                                                                    | Julement                                                                         | Bibliographie                                                                 | Ce bouton permet de personnaliser                                                        |
|                                                                                                    |                                      |                                                                                                    |                                                                                  |                                                                               | les champs à exporter (optionnei)                                                        |
|                                                                                                    |                                      |                                                                                                    | Générer l'export                                                                 |                                                                               | 3. Générer l'export                                                                      |
| Filtre en cours                                                                                                    |                                      |                                                                                                    |                                                                                  |                                                                               |                                                                                          |
| Bibliographie                                                                                                    |                                      |                                                                                                    |                                                                                  | Email :                                                                       | PDF V Envoyer                                                                            |
| classique                                                                                                    |                                      |                                                                                                    |                                                                                  | Ń                                                                             | J                                                                                        |
| Auteur(s)                                                                                                    |                                      |                                                                                                    | Article de périodique (J                                                         | ournal article)                                                               |                                                                                          |
| <ul> <li>Bonnechère, Aurore</li> </ul>                                                                                                    | 2012                                 |                                                                                                    |                                                                                  |                                                                               | 4. Exporter la bibliographie : sauvegarder                                               |
| Tri ascendant                                                                                                    |                                      |                                                                                                    |                                                                                  | Padarat Thomas Van Losa Joris Effas                                           | sous les formats disponibles ou envoyer par                                              |
| Bonnechère, Aurore ; Hanot, Vincent ; Jolie, Ruben ; Hendrickx, Marc ; Bragard, Claude ; Bedoret, Thomas ; Van Loco, Joris. Effect of h<br>levels of five pesticide residues and two degradation products in spinach. In: Food Control, , no. 25, p. 397-406 (2012). |                                      |                                                                                                    |                                                                                  |                                                                               |                                                                                          |
|                                                                                                    | • Bonn<br>Degrad<br><u>http://</u> t | echere, Aurore ; Hanot, Vincent ; Jolie, Rub<br>ation Products in Carrots by Household<br>adl.handle.net/2078.1/114854 | en ; Hendrickx, Marc ; Bragard, Claude<br>and Industrial Processing. In: Journal | ; Bedoret, Thomas ; Van Loco, Joris. F<br>of Food Research, Vol. 1, no. 3, p. | Processing Factors of Several Pesticides and<br>. 68-83 (2012). doi:10.5539/jfr.v1n3p68. |
|                                                                                                    |                                      |                                                                                                    |                                                                                  |                                                                               |                                                                                          |
| $\mathbf{h}$                                                                                                    | Catta saction vous                   | fournit un résumé sur                                                                                                  |                                                                                  | Apercu de la hibliogra                                                        | nhie                                                                                     |
|                                                                                                    | les critères d'expor                 | ta                                                                                                    |                                                                                  |                                                                               | hue                                                                                      |
|                                                                                                    |                                      | <u> </u>                                                                                                    |                                                                                  |                                                                               |                                                                                          |

|                                                                                                    | Bibliographie « F.                                      | R.SFNRS »                                                        | Ce lien vous permet de contacter un gestionnaire DIAL par mail       | Choix de la langue                                                                                                    |
|----------------------------------------------------------------------------------------------------|---------------------------------------------------------|------------------------------------------------------------------|----------------------------------------------------------------------|----------------------------------------------------------------------------------------------------|
| Rapport F.R.SFNRS                                                                                                    |                                                         |                                                                  |                                                                      |                                                                                                    |
| Critères d'exportation                                                                                                    |                                                         |                                                                  |                                                                      | Votre avis nous intéresse                                                                                                    |
| -Auteur-                                                                                                    |                                                         | - Inclure                                                        |                                                                      |                                                                                                    |
| Coulie, Bernard                                                                                                    | Q                                                       | Posters                                                          | <ul> <li>BOREAL</li> <li>UCL</li> <li>FUSL</li> <li>FUCaM</li> </ul> |                                                                                                    |
| L'exportation respecte un canevas requis par le F.R.SFNRS.<br>1. Ouvrages publiés, en tant qu'auteur, co-auteur ou éditeur.<br>2. Chapitres d'ouvrages ou participation à un ouvrage collecti<br>3. Antieles d'ouvrages de sector de lectures de lectures | <u>Gé</u><br>f, en tant qu'auteur ou co-auteur de la pa | nérer l'export                                                   | 1.                                                                   | Remplir les critères<br>d'exportation : Dans<br>cette partie, vous<br>sélectionnez les<br>critères d'exportation<br>(auteur, site) |
| <ul> <li>3. Articles publies dans des journaux à comité de lecture.</li> <li>4. Articles publiés dans des actes de conférences.</li> <li>5. Présentations orales dans des conférences avec comité scie</li> <li>6. Brevets.</li> </ul> Les publications ne correspondant pas à ces critères ne seront pas pr                                                                                                    | <b>2. Géné</b><br>pour gér                              | 2. Générer l'export : vous cliquez<br>pour générer l'exportation |                                                                      |                                                                                                    |
|                                                                                                    | Géné<br><u>Télé</u> r                                   | ration terminée.<br>harger le fichier                            |                                                                      |                                                                                                    |
| Rappel du canevas requis par                                                                                                    | le FNRS                                                 |                                                                  | 3. Téléc                                                             | harger le fichier                                                                                                    |

### Bibliographie à partir du panier

Vous pouvez exporter le contenu de votre panier. Après avoir sélectionné les documents pour votre panier, vous devez appuyer sur le bouton sauvegarder/envoyer la référence bibliographique *[Lorsque vous vous trouvez dans le panier, ce bouton est situé en bas de votre écran]* 

|                                                                                                    |                                                                                                    |                                                                                                    | Ce lien vous permet de contacter un gestionnaire DIAL par mail                                                                         |  |  |
|----------------------------------------------------------------------------------------------------|----------------------------------------------------------------------------------------------------|----------------------------------------------------------------------------------------------------|----------------------------------------------------------------------------------------------------|--|--|
| Exportation du panier                                                                                                    |                                                                                                    |                                                                                                    | Votre avis pous intéresse.                                                                                                    |  |  |
| -Tri<br>Type de Document<br>Date<br>Titre                                                                                                    | <ul> <li>Ascendant</li> <li>Descendant</li> </ul>                                                                                                    | -Exportation<br>Type : Bibliographie ▼                                                                                                    | 1. Remplir les critères<br>d'exportation : Dans<br>cette partie, vous<br>sélectionnez les<br>critères d'exportation                    |  |  |
| 1 📾 🕒 🕸                                                                                                    | Gé                                                                                                    | nérer l'export                                                                                                    | PDF T Envoyer                                                                                                    |  |  |
|                                                                                                    | Article de p                                                                                                    | ériodique (Journal article)                                                                                                    | 2. Générer l'export : vous cliquez<br>pour générer l'exportation                                                                       |  |  |
| 13<br>Jun, F. ; Zhang, J.Y. ; Marteleur, Matthieu ; Gloriant, T. ; Verm<br>nbined twinning-induced plasticity and transformation-induced<br>12<br>Marteleur, Matthieu ; Sun, Fan ; Gloriant, Thierry ; Vermaut, Pl<br>ects. In: Scripta Materialia, Vol. 66, no. 10, p. 749-752 (2012). do | aut, P. ; Laillé, D. ; Castany, P. ; Curfs, C. ; Ja<br><i>plasticity effects</i> . In: <i>Acta Materialia</i> , Vol. 61, r<br>hilippe ; Jacques, Pascal ; Prima, Frédéric. <i>O</i><br>oi:10.1016/j.scriptamat.2012.01.049. <u>http://</u>                             | acques, Pascal ; Prima, F Investigation of early stage deformation me<br>10.17, p. 6406-6417 (2013). doi:10.1016/j.actamat.2013.07.019. <u>http://l</u><br>In the design of new 6-metastable titanium alloys with improved work ha<br>hdl.handle.net/2078.1/110954 | rchanisms in a metastable & titanium alloy showin<br>hdl.handle.net/2078.1/133675<br>ordening rate thanks to simultaneous TRIP and TWI |  |  |
| <b>3. Exporter la bibliographie</b> : vous<br>pouvez sauvegarder ou envoyer la<br>bibliographie par mail                                                                                                    | <b>CAttention !</b><br>Pour l'instant, l'exportation bibliographique à partir du panier ne se fait que page par page. Si votre panier contient plusieurs pages de références, vous devrez recommencer l'opération pour chacune d'entre elles. (1 page = 100 références |                                                                                                    |                                                                                                    |  |  |
|                                                                                                    | Exemple : si vous avez<br>bibliographique trois fo                                                                                                    | z trois pages de documents dans votre panie<br>bis (une pour chaque page) pour que l'ensem                                                                                                    | r, vous devrez sauvegarder/envoyer la référence<br>ble de vos références soient exportées                                              |  |  |